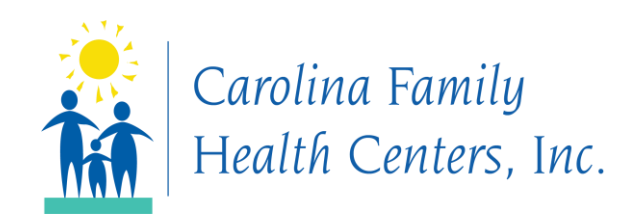

# **Zoom for Healthcare Instructions**

# To Connect by Website and Computer

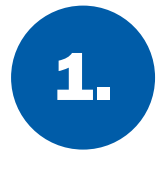

Go to <u>https://cfhcnc.zoom.us/join</u> or go to <u>https://www.cfhcnc.org/</u>,click on the Telehealth banner at the top of the home page, and click the "Join a Meeting" button.

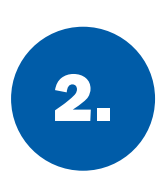

Enter the Meeting ID provided when your appointment was scheduled and click the "Join" button.

Join a Meeting

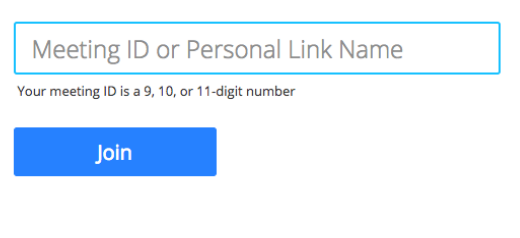

Join a meeting from an H.323/SIP room system

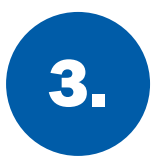

Click the "Open Zoom Meetings" button if the open application box appears.

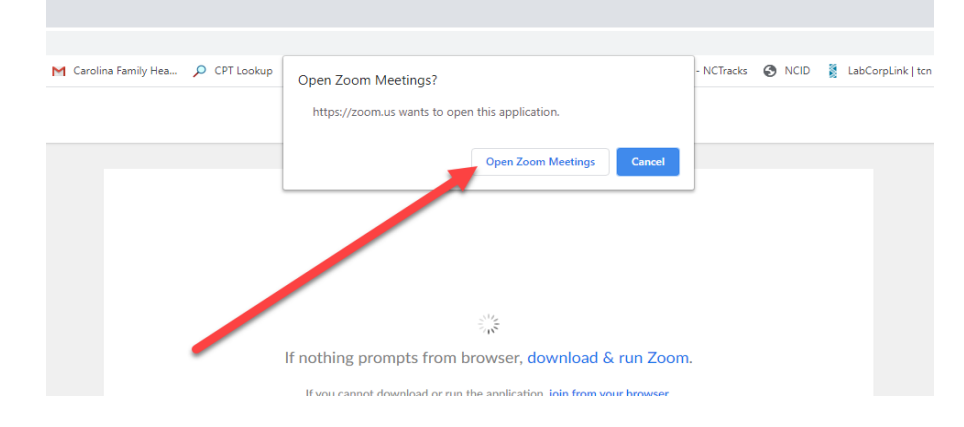

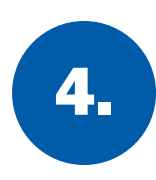

Enter the meeting password and click the "Join Meeting" button.

| Enter meeting password    | ×     |
|---------------------------|-------|
| Enter meeting password    |       |
| Meeting password<br>***** |       |
|                           |       |
|                           |       |
| Join Meeting C            | ancel |
| Join Weeting              |       |

5.

You will be placed in the "Waiting Room" until your provider begins the meeting.

\*If this is your first time logging into Zoom, you may need to select "Join with Computer Audio" and "Join with Video".

# To Connect by Email and Computer

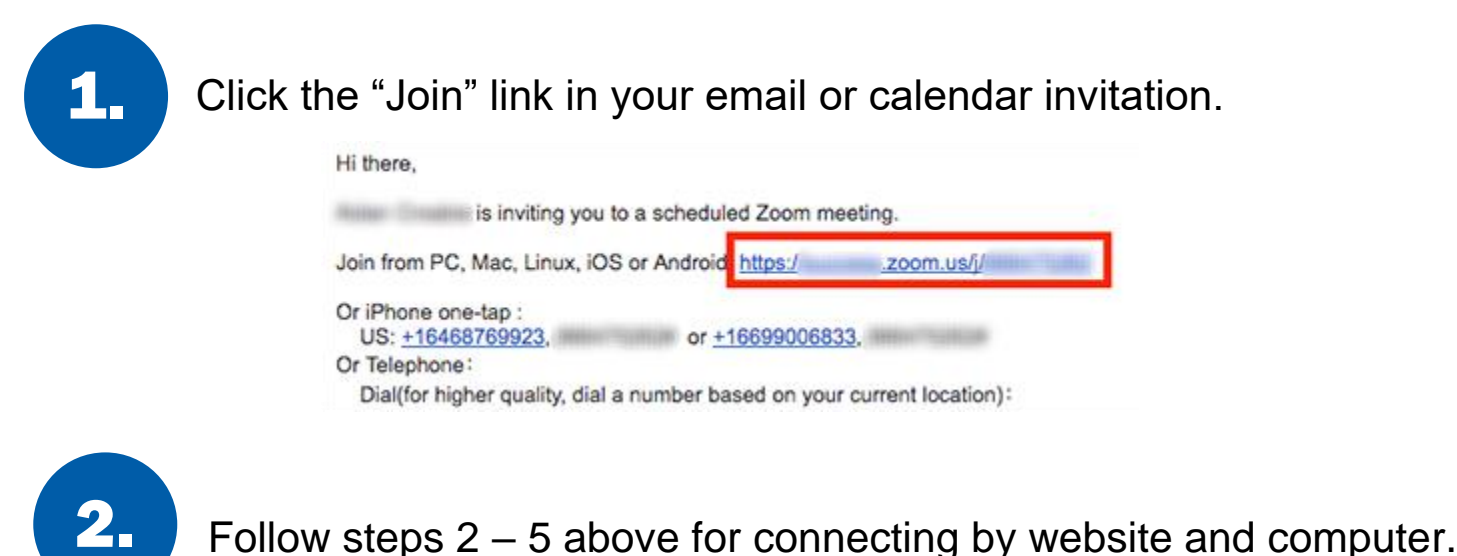

# To Connect by Smartphone App

# **Apple**

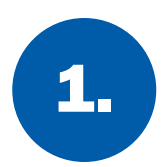

Download the Zoom Cloud Meetings app from the App Store.

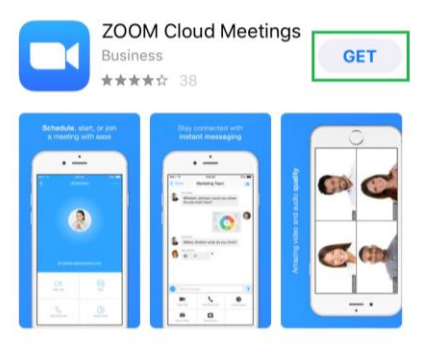

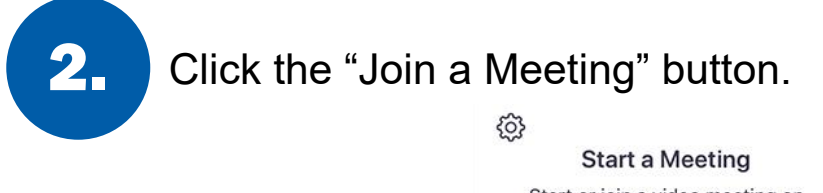

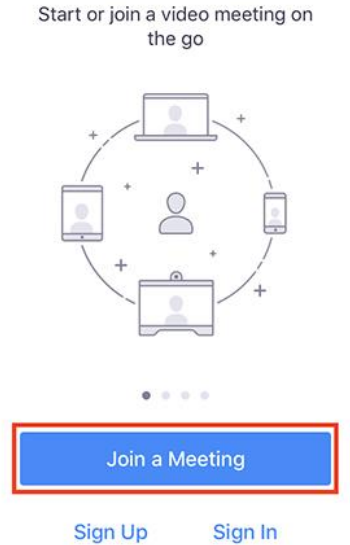

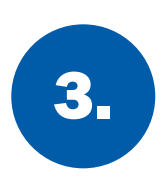

#### Enter the Meeting ID. Click the "Join" meeting.

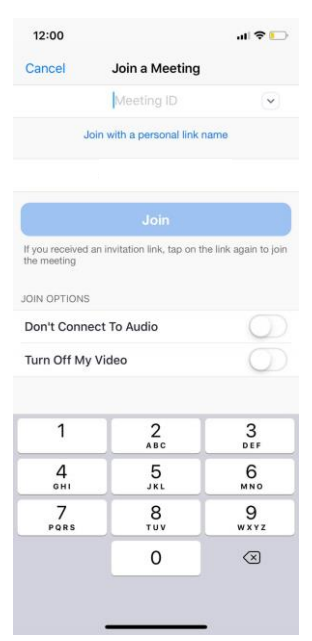

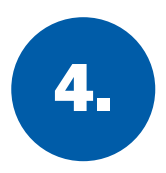

Enter the Meeting Password.

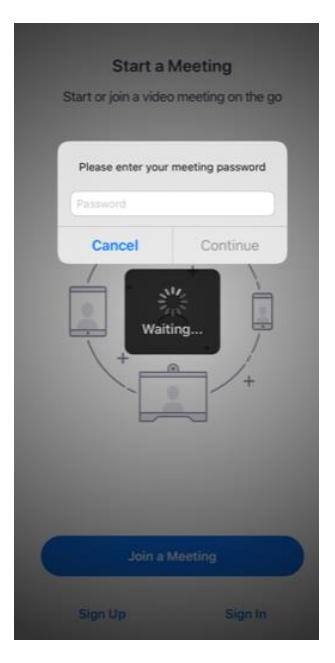

\*If this is your first time logging into Zoom, you may need to allow Zoom to access the camera and microphone.

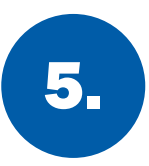

You will be placed in the "Waiting Room" until your provider begins the meeting.

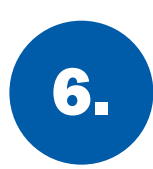

When the meeting begins, click "Join Audio" and "Start Video".

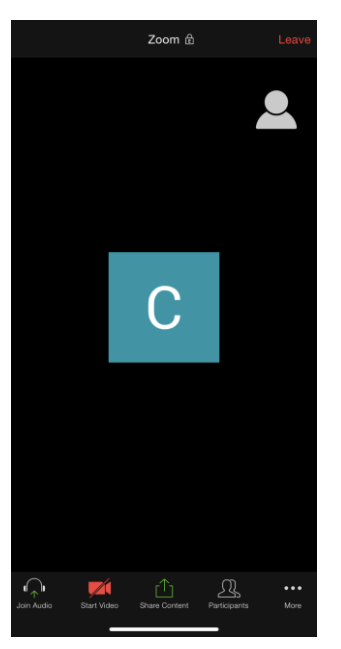

# <u>Android</u>

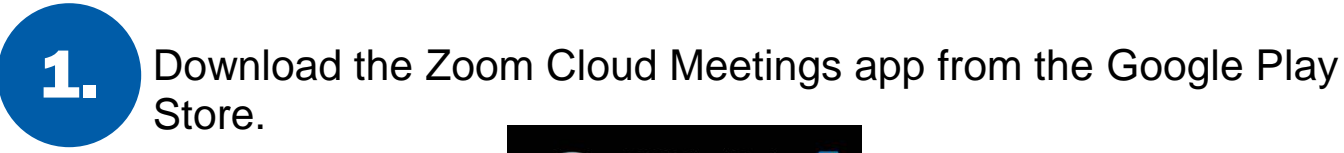

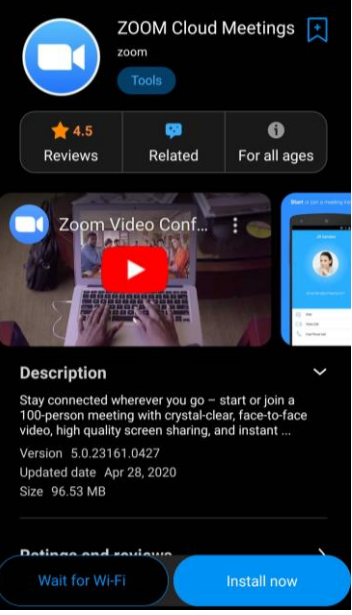

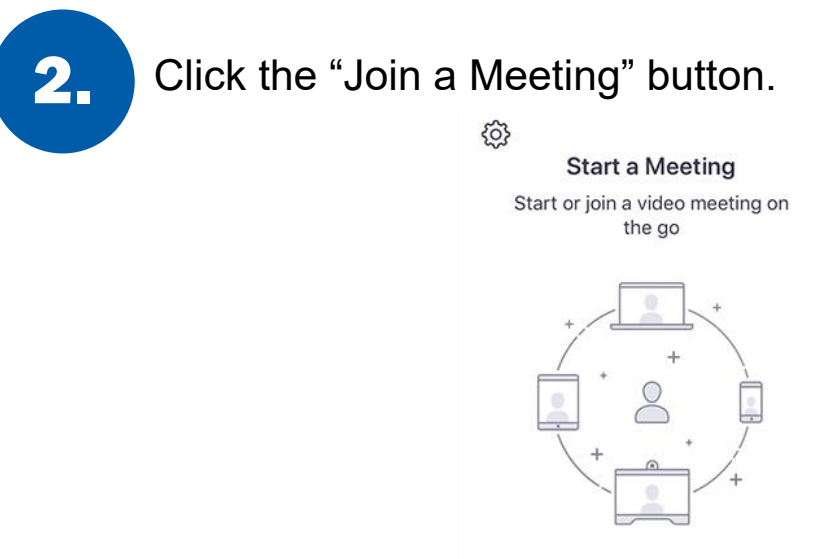

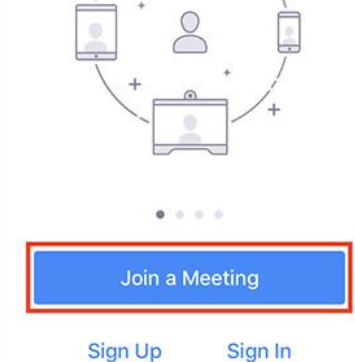

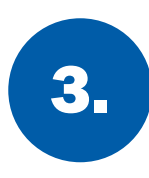

Enter the Meeting ID. Click the "Join" meeting.

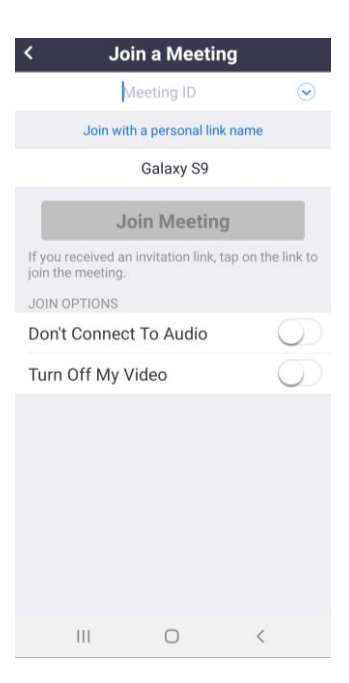

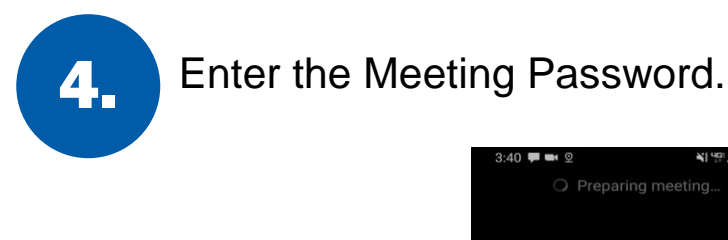

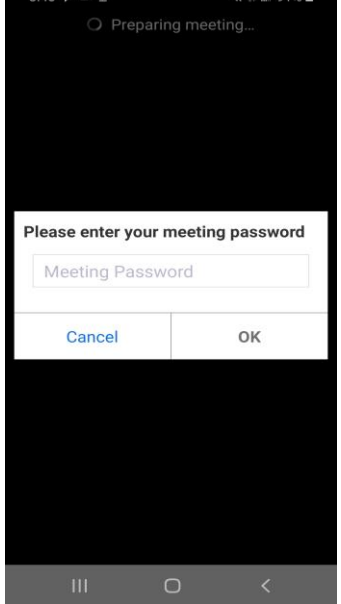

\*If this is your first time logging into Zoom, you may need to allow Zoom to access the camera and microphone.

You will be placed in the "Waiting Room" until your provider begins the meeting.

6.

5.

When the meeting begins, click "Join Audio" then "Call via Device Audio" and "Start Video".

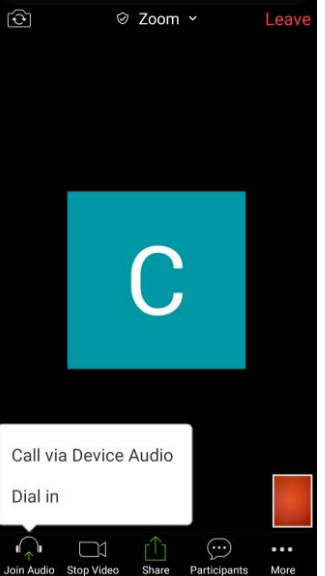